## Videos Downloaded to Your Computer

1. Go to Youtube.com and locate the Video that you wish to copy to your computer.

2. Highlight and copy the URL link for that video's location.

2. Open new browser window. Go to www.SAVETUBE.com

3. Paste the URL into the box and click GO. Be patient, it takes time for the Download button to appear and give you the choice of formats.

4.Click Download and save the Video to whichever folder you choose on your hard drive.

Note: I selected MP4 and used QuickTime to play it.

You may also download the free FLV player and the AVS converter at the Savetube.com site.

**3GP** is the video format for your phone, if ever you wish to play it there. **FLV** is a Flash format, you can play it on your PC with <u>Winamp</u>. (Free) **MP4** is a format for your PC and Phone, you can play it with <u>QuickTime</u>. (Free)

Revised 4/22/2010 JMM